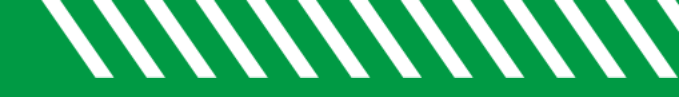

## Direct Links – Service

| 1 | Click Starfish in the upper-left hand corner and click on your name.                                                                                                    |
|---|----------------------------------------------------------------------------------------------------|
| 2 | Click on MY SUCCESS NETWORK                                                                                                    |
| 3 | Locate and click on your Service. (You may need to click on SHOW OTHER SERVICES at the bottom.)                                                                                                    |
| 4 | Click on <b>COPY PROFILE LINK</b> . This will allow you to copy and paste this into email messages or the signature line of your emails. Students will be taken to your Service page after logging into Starfish. |

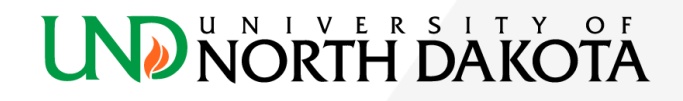